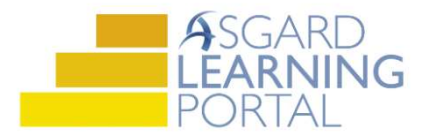

## Uso de la Matriz de PMs

La Matriz proporciona una vista resumida del estado de los PMs.

**Paso 1:** Resalte el PM que le interesa y haga clic en *Ver Matriz* en la esquina superior derecha de la pantalla.

|   | Página de bienven      | ida Tr      | abajo PM activo-Enginee | ring                        |                 |                |                   |                                          |                       |                | Ŧ        |
|---|------------------------|-------------|-------------------------|-----------------------------|-----------------|----------------|-------------------|------------------------------------------|-----------------------|----------------|----------|
| ۷ | ista Asignar/Reasign   | nar Desa    | signar Completar Canc   | elar Acciones masivas -     | Mostrar los art | ículos futuros | Borrar filtro     | Ver ma                                   | triz Imprimir - Refre | escar Informes | - Cerrar |
| s | elect Location Filter  | Clear Loc   | ation Filter            |                             |                 |                |                   |                                          |                       |                |          |
| D | rag a column header he | ere to grou | p by that column        |                             |                 |                |                   | -                                        |                       |                | P        |
|   | Envejecimiento 🔺       | ID          | Ubicación               | Trabajo solicitado          | Occupied Stat   | Asignado a     | Último completado | Días desde la última vez que se completó | Empezar en            | Departamento   | Tipo     |
| ٩ | a 🗖 c                  | 8 C         | R C                     | R C                         | A 🗖 C           | # C            | =                 | -                                        |                       |                | REC ^    |
|   | ОК                     | 49232       | unidad #2208 (2 bdrm)   | Cambio de filtro a/c pm-qtr | Not Occupied    | [None]         | 03/09/2021        | 185                                      | mié. 3/2 0:00         | ingeniería     | equip    |
| • | OK                     | 49225       | unidad #2307 (1 bdrm)   | Cambio de filtro a/c pm-qtr | Not Occupied    | [None]         | 03/02/2020        | 763                                      | mié. 3/2 0:00         | ingeniería     | equip    |
|   | ОК                     | 49226       | unidad #3309 (1 bdrm)   | Cambio de filtro a/c pm-qtr | Not Occupied    | [None]         | 03/09/2021        | 185                                      | mié. 3/2 0:00         | ingeniería     | equip    |
|   | OK                     | 49227       | unidad #2205 (1 bdrm)   | Cambio de filtro a/c pm-qtr | Not Occupied    | [None]         | 03/09/2021        | 185                                      | mié. 3/2 0:00         | ingeniería     | equip    |

**Paso 2:** La Matriz muestra una vista completa del estado del PM resaltado para todas las ubicaciones. Marque la casilla *Mostrar última fecha de finalización* para ver la ultima fecha en que se completo el PM en cada ubicación.

|                       | Página de bienvenida Trabajo I                                                                                                   | PM activo-Engineering 🗡 PM Matriz - Vi                                          | illa/Unit PM-ANN                                                                    |                                                                                        |                                                                                        |                                                                                        |
|-----------------------|----------------------------------------------------------------------------------------------------|---------------------------------------------------------------------------------|-------------------------------------------------------------------------------------|----------------------------------------------------------------------------------------|----------------------------------------------------------------------------------------|----------------------------------------------------------------------------------------|
| El período es la tasa | a tasa 🗹 Montrar ültima fecha de finalización (Hogo doble clic en los elementos rojos y amanillos p Filtrar por estado ocupado 🔹 |                                                                                 |                                                                                     |                                                                                        |                                                                                        |                                                                                        |
| de recurrencia, AN,   | Unit #10101 (1 Bdrm)<br>Waiting<br><i>Completado por última vez el 25/01/2022</i>                                                | Unit #12300 (2 Bdrm).<br>Not Occupied<br>Este artículo nunca se ha completado   | Unit #18101 (3 Bdrm)<br>Not Occupied<br>Completado por última vez el 11/01/2022     | Unit #18102 (1 Bdrm)<br>Occupied<br>Completado por última vez el 01/07/2021            | Unit #18103 (1 Bdrm)<br>Not Occupied<br>Completado por última vez el 18/02/2021        | Unit #18104 (1 Bdrm)<br>Not Occupied<br><i>Completado por última vez el 01/07/2021</i> |
| BI-AN, o QTR          | Unit #18107 (1 Bdrm)<br>Not Occupied<br>Completado por última vez el 11/01/2022                                                  | Unit #18108 (1 Bdrm)<br>Not Occupied<br>Completado por última vez el 18/02/2021 | Unit #18109 (1 Bdrm ADA)<br>Not Occupied<br>Completado por última vez el 11/01/2022 | Unit #18110 (1 Bdrm ADA)<br>Occupied<br>Completado por última vez el 11/01/2022        | Unit #18111 (1 Bdrm)<br>Not Occupied<br>Completado por última vez el 11/01/2022        | Unit #18112 (2 Bdrm)<br>Not Occupied<br>Completado por última vez el 18/02/2021        |
| (trimestral)          | Unit #18203 (1 Bdrm)<br>Not Occupied<br><i>Completado por última vez el 11/01/2022</i>                                           | Unit #18204 (1 Bdrm)<br>Not Occupied<br>Completado por última vez el 18/02/2021 | Unit #18205 (1 Bdrm)<br>Not Occupied<br>Completado por última vez el 18/02/2021     | Unit #18206 (1 Bdrm)<br>Not Occupied<br><i>Completado por última vez el 11/01/2022</i> | Unit #18207 (1 Bdrm)<br>Not Occupied<br><i>Completado por última vez el 11/01/2022</i> | Unit #18208 (1 Bdrm)<br>Not Occupied<br><i>Completado por última vez el 11/01/2022</i> |
|                       | Unit #18211 (1 Bdrm)<br>Not Occupied<br>Completado por última vez el 25/05/2021                                                  | Unit #18212 (2 Bdrm)<br>Not Occupied<br>Completado por última vez el 11/01/2022 | Unit #18301 (2 Bdrm)<br>Not Occupied<br>Completado por última vez el 18/02/2021     | Unit #18302 (1 Bdrm)<br>Not Occupied<br>Completado por última vez el 18/02/2021        | Unit #18303 (1 Bdrm)<br>Not Occupied<br>Completado por última vez el 18/02/2021        | Unit #18304 (1 Bdrm)<br>Not Occupied<br><i>Completado por última vez el 11/01/2022</i> |

**Paso 3:** Los colores le dan información adicional. La Calve de Color y el porcentaje de la tasa de finalización se encuentran en la parte inferior de la página.

VERDE – El PM fue completado en este período

AMARILLO – El PM fue completado en el último periodo, pero aún no se ha completado en este período

ROJO – Indica que el PM no se completo durante al menos los dos últimos períodos

ANARANJADO – Indica que una ubicación está fuera de servicio o no disponible

| Página de bienvenida Trabajo PM activo-Engineering PM Matriz - Villa/Unit PM-ANN                                        |                                                |                                         |                                         |                                                |                                                |  |  |  |  |
|----------------------------------------------------------------------------------------------------|------------------------------------------------|-----------------------------------------|-----------------------------------------|------------------------------------------------|------------------------------------------------|--|--|--|--|
| Mostrar última fecha de finalización (Haga doble clic en los elementos rojos y amarillos p Filtrar por estado ocupado 🔹 |                                                |                                         |                                         |                                                |                                                |  |  |  |  |
| Unit #10101 (1 Bdrm)                                                                                                    | Unit #12300 (2 Bdrm)                           | Unit #18101 (3 Bdrm)                    | Unit #18102 (1 Bdrm)                    | Unit #18103 (1 Bdrm)                           | Unit #18104 (1 Bdrm)                           |  |  |  |  |
| Waiting                                                                                                    | Not Occupied                                   | Not Occupied                            | Occupied                                | Not Occupied                                   | Not Occupied                                   |  |  |  |  |
| Completado por última vez el 25/01/2022                                                                                 | Este artículo nunca se ha completado           | Completado por última vez el 11/01/2022 | Completado por última vez el 01/07/2021 | Completado por última vez el 18/02/2021        | Completado por última vez el 01/07/2021        |  |  |  |  |
| Unit #18107 (1 Bdrm)                                                                                                    | Unit #18108 (1 Bdrm)                           | Unit #18109 (1 Bdrm ADA)                | Unit #18110 (1 Bdrm ADA)                | Unit #18111 (1 Bdrm)                           | Unit #18112 (2 Bdrm)                           |  |  |  |  |
| Not Occupied                                                                                                    | Not Occupied                                   | Not Occupied                            | Occupied                                | Not Occupied                                   | Not Occupied                                   |  |  |  |  |
| Completado por última vez el 11/01/2022                                                                                 | Completado por última vez el 18/02/2021        | Completado por última vez el 11/01/2022 | Completado por última vez el 11/01/2022 | <i>Completado por última vez el 11/01/2022</i> | Completado por última vez el 18/02/2021        |  |  |  |  |
| Unit #18203 (1 Bdrm)                                                                                                    | Unit #18204 (1 Bdrm)                           | Unit #18205 (1 Bdrm)                    | Unit #18206 (1 Bdrm)                    | Unit #18207 (1 Bdrm)                           | Unit #18208 (1 Bdrm)                           |  |  |  |  |
| Not Occupied                                                                                                    | Not Occupied                                   | Not Occupied                            | Not Occupied                            | Not Occupied                                   | Not Occupied                                   |  |  |  |  |
| <i>Completado por última vez el 11/01/2022</i>                                                                          | Completado por última vez el 18/02/2021        | Completado por última vez el 18/02/2021 | Completado por última vez el 11/01/2022 | <i>Completado por última vez el 11/01/2022</i> | <i>Completado por última vez el 11/01/2022</i> |  |  |  |  |
| Unit #18211 (1 Bdrm)                                                                                                    | Unit #18212 (2 Bdrm)                           | Unit #18301 (2 Bdrm)                    | Unit #18302 (1 Bdrm)                    | Unit #18303 (1 Bdrm)                           | Unit #18304 (1 Bdrm)                           |  |  |  |  |
| Not Occupied                                                                                                    | Not Occupied                                   | Not Occupied                            | Not Occupied                            | Not Occupied                                   | Not Occupied                                   |  |  |  |  |
| Completado por última vez el 25/05/2021                                                                                 | <i>Completado por última vez el 11/01/2022</i> | Completado por última vez el 18/02/2021 | Completado por última vez el 18/02/2021 | Completado por última vez el 18/02/2021        | <i>Completado por última vez el 11/01/2022</i> |  |  |  |  |
| Artículos 147 52 (35 %) Completa (w                                                                                     | erde y azul) 0 (0.00 %) Superseded (B          | lue) 95 (65 %) Incompleta (amarillo y r | ojo) 0 (0 %) Fracasado y no planeado    | (naranja)                                      |                                                |  |  |  |  |

Paso 4: Para imprimir la Matriz, haga clic en el botón *Imprimir* en la esquina superior derecha.

| Página de bienvenida Trabajo PM activo-Engineering PM Matriz - Villa/U                                                     | review                                                                                                    | _ • ×                      |
|----------------------------------------------------------------------------------------------------|----------------------------------------------------------------------------------------------------|----------------------------|
| Mostrar última fecha de finalización (Haga doble clic en los elementos rojos y ama                                         | File View Background                                                                                                    | 🗸 İmprimir Refrescar Cerra |
| Unit #12101 (1 Bdrm)<br>Walting<br>Completado por últime vez el 25/01/2022                                                 | ଃ # ► 밤 ⊖ & & \                                                                                                    |                            |
| Unit #18107 (1 Bdrm)<br>Not Occupied<br>Completado por última vez el 11/01/2022<br>Completado por última vez el 18/02/2021 | SunsetWest                                                                                                    |                            |
| Unit #18203 (1 Bdrm)<br>Not Occupied<br>Completado por última vez el 11/01/2022<br>Completado por última vez el 18/02/2021 | Vila Unit # 15101 (1 Bdrm)<br>Viaing<br>Completed nor Utimy vez ef 25/012222<br>Examples of the standing in the standing in the standin |                            |
| Unit #18211 (1 Bdrm)<br>Not Occupied<br>Completado por última vez el 25/05/2021<br>Completado por última vez el 11/01/2022 | Unit #18103 (1 Bdrm)<br>Net Occupied<br>Completide por differen vez ef / 18/202027                                                                                                    | U                          |
| Unit #18307 (1 Bdrm)<br>Not Occupied<br>Completado por última vez el 11/01/2022<br>Completado por última vez el 18/02/2021 | Unit #18107 (1 Bdrm)<br>Not Occupied<br>Completed por última vez el 11/01/2022                                                                                                    |                            |
| Unit 118403 (1 Bdrm)<br>Not Occupied<br>Completado por última vez el 01/07/2021                                            | Unit #18111 (1 Bdrm)         Unit #18112 (2 Bdrm)         Unit #18202 (1 Bdrm)           Not Occupied         Unit #18202 (2 Bdrm)         Unit #18202 (1 Bdrm)           Not Occupied         Completed por última vez el 18/02/202         Completed por última vez el 18/02/202                                                                                                    |                            |
| Unit #18411 (1 Bdrm)<br>Not Occupied<br>Completado por última vez el 11/01/2022<br>Completado por última vez el 01/07/2021 | Unit #18203 (1 Bdrm)<br>Not Occupied<br>Completed por últims vez el 11/01/2022                                                                                                    |                            |
| Unit #19107 (1 Bdrm)<br>Not Occupied<br>Completado por última vez el 11/01/2022                                            | Unit #18207 (1 Bdrm)<br>Not Occupied<br>Completed por última vez el 11/0/2022<br>Unit #18209 (1 Bdrm)<br>Not Occupied                                                                                                    |                            |
| Unit #19203 (1 Bdrm)<br>Not Occupied<br>Completado por última vez el 11/01/2022                                            | Unit #18211 (1 Bdrm)<br>Not Occupied<br>Completed por difference 25/05/2021 (Completed por difference vez el 15/02/2027)                                                                                                    |                            |
| Unit #19211 (1 Bdrm)<br>Not Occupied<br>Completado por última vez el 18/02/2021                                            | Unit #18303 (1 Bdrm)<br>Not Occupied<br>Completed por Vitime vez el 18/22/217.                                                                                                    |                            |

**Paso 5:** Puede ver y asignar PMs incompletos desde la Matriz. Haga doble clic en una ubicación amarilla o roja para abrir el PM.

| Página de bienvenida Trabajo PM activo-Engineering PM Matriz - Villa/Unit PM-ANN                                          |                                                |                                                |                                                |                                                |                                                |  |  |  |  |
|----------------------------------------------------------------------------------------------------|------------------------------------------------|------------------------------------------------|------------------------------------------------|------------------------------------------------|------------------------------------------------|--|--|--|--|
| A Mostrar última fecha de finalización (Haga doble clic en los elementos rojos y amarillos p Filtrar por estado ocupado 🔹 |                                                |                                                |                                                |                                                |                                                |  |  |  |  |
| Unit #10101 (1 Bdrm)                                                                                                    | Unit #12300 (2 Bdrm)                           | Unit #18101 (3 Bdrm)                           | Unit #18102 (1 Bdrm)                           | Unit #18103 (1 Bdrm)                           | Unit #18104 (1 Bdrm)                           |  |  |  |  |
| Waiting                                                                                                    | Not Occupied                                   | Not Occupied                                   | Occupied                                       | Not Occupied                                   | Not Occupied                                   |  |  |  |  |
| <i>Completado por última vez el 25/01/2022</i>                                                                            | Este artículo nunca se ha completado           | <i>Completado por última vez el 11/01/2022</i> | <i>Completado por última vez el 01/07/2021</i> | <i>Completado por última vez el 18/02/2021</i> | Completado por última vez el 01/07/2021        |  |  |  |  |
| Unit #18107 (1 Bdrm)                                                                                                    | Unit #18108 (1 Bdrm)                           | Unit #18109 (1 Bdrm ADA)                       | Unit #18110 (1 Bdrm ADA)                       | Unit #18111 (1 Bdrm)                           | Unit #18112 (2 Bdrm)                           |  |  |  |  |
| Not Occupied                                                                                                    | Not Occupied                                   | Not Occupied                                   | Occupied                                       | Not Occupied                                   | Not Occupied                                   |  |  |  |  |
| Completado por última vez el 11/01/2022                                                                                   | <i>Completado por última vez el 18/02/2021</i> | <i>Completado por última vez el 11/01/2022</i> | <i>Completado por última vez el 11/01/2022</i> | <i>Completado por última vez el 11/01/2022</i> | Completado por última vez el 18/02/2021        |  |  |  |  |
| Unit #18203 (1 Bdrm)                                                                                                    | Unit #18204 (1 Bdrm)                           | Unit #18205 (1 Bdrm)                           | Unit #18206 (1 Bdrm)                           | Unit #18207 (1 Bdrm)                           | Unit #18208 (1 Bdrm)                           |  |  |  |  |
| Not Occupied                                                                                                    | Not Occupied                                   | Not Occupied                                   | Not Occupied                                   | Not Occupied                                   | Not Occupied                                   |  |  |  |  |
| Completado por última vez el 11/01/2022                                                                                   | <i>Completado por última vez el 18/02/2021</i> | Completado por última vez el 18/02/2021        | Completado por última vez el 11/01/2022        | <i>Completado por última vez el 11/01/2022</i> | <i>Completado por última vez el 11/01/2022</i> |  |  |  |  |
| Unit #18211 (1 Bdrm)                                                                                                    | Unit #18212 (2 Bdrm)                           | Unit #18301 (2 Bdrm)                           | Unit #18302 (1 Bdrm)                           | Unit #18303 (1 Bdrm)                           | Unit #18304 (1 Bdrm)                           |  |  |  |  |
| Not Occupied                                                                                                    | Not Occupied                                   | Not Occupied                                   | Not Occupied                                   | Not Occupied                                   | Not Occupied                                   |  |  |  |  |
| Completado por última vez el 25/05/2021                                                                                   | <i>Completado por última vez el 11/01/2022</i> | <i>Completado por última vez el 18/02/2021</i> | Completado por última vez el 18/02/2021        | <i>Completado por última vez el 18/02/2021</i> | <i>Completado por última vez el 11/01/2022</i> |  |  |  |  |
| Artículos 147 52 (35 %) Completa (verd                                                                                    | de y azul) 0 (0.00 %) Superseded (Bl           | ue) 95 (65 %) Incompleta (amarillo y r         | ojo) 0 (0 %) Fracasado y no planeado           | (naranja)                                      |                                                |  |  |  |  |

Utilice el espacio *Asignado* en el lado derecho de la pantalla para asignar el PM.

| Archivo Sitio In                                                | Vest                                                                                                    |               |                                                                                 |                      |                                       |                           |                               |
|-----------------------------------------------------------------|----------------------------------------------------------------------------------------------------|---------------|---------------------------------------------------------------------------------|----------------------|---------------------------------------|---------------------------|-------------------------------|
|                                                                 | istalaciones Herramientas Ayuda                                                                                                    |               |                                                                                 |                      |                                       |                           |                               |
| Directorio   Lista de ce                                        | uenta Búsqueda de gasto   Ubicaciones -    Órdenes de                                                                                                    | trabajo - PM  | M + Inspecc                                                                     | iones 🛛 Cadena de    | suministro - facturaciones - Limp     | ieza - Proyecto 2.0 -     | Entrenamiento/Cómo            |
| Página de bienveni                                              | da Trabato PM activo-Engineering PM Matriz-Vill                                                                                                    | a/Unit PM-ANN | [1052                                                                           | 981 villa/unidad pm  | ann                                   |                           |                               |
| uspender Completa                                               | r Cancelar Informes - OK                                                                                                    |               |                                                                                 |                      | Vista con pesta                       | nas Guardar Guardar       | /Cerrar Imprimir/Cerrar Cerra |
| Callabade fulls (unld                                           | ad one area                                                                                                    |               |                                                                                 |                      |                                       | Crawle (                  | 1                             |
| Solicitud.                                                      | a pirain                                                                                                    |               |                                                                                 |                      |                                       | Estado                    | Incomplete                    |
| Ubicació Unit #181                                              | 08 (1 Bdm)                                                                                                    |               |                                                                                 |                      | •                                     | Inicio previsto:          | 01/01/2022 12:00 AM           |
| Reportado huésped                                               | <ul> <li>Reportado por</li> </ul>                                                                                                    |               |                                                                                 |                      |                                       | Vencid                    | 31/12/2022 12:00 AM           |
| Tipo: Villa/Unit                                                | PrevMaint (Engineering) V Prioridad: Medium                                                                                                    | ~             |                                                                                 |                      |                                       | Almanda                   | 2 01/01/2022 12:00 AM         |
| Estado de ocupación                                             |                                                                                                    |               |                                                                                 |                      | Expira: 31/12/2022                    | Auasado                   | 01/01/2023 12:00 AM           |
| Estado                                                          | Not Occupied V Nombre del Huésped:                                                                                                    |               |                                                                                 |                      |                                       | Cesionari                 | [Nadie]                       |
|                                                                 |                                                                                                    |               |                                                                                 |                      |                                       | Última                    | Gordon, Melissa               |
| Descripción                                                     |                                                                                                    |               |                                                                                 |                      |                                       | ^ Outria                  | GuzmanTRN, Olivia             |
|                                                                 |                                                                                                    |               |                                                                                 |                      |                                       | Iniciado                  | Hamil, John                   |
|                                                                 |                                                                                                    |               |                                                                                 |                      |                                       |                           | Hamman, Jessica               |
|                                                                 |                                                                                                    |               |                                                                                 |                      |                                       |                           | Hans, Chris                   |
|                                                                 |                                                                                                    |               |                                                                                 |                      |                                       |                           | Harding, Jen                  |
|                                                                 |                                                                                                    |               |                                                                                 |                      |                                       | V Work Time:              | Harris Bev                    |
| Entered by Zambeck, N                                           | Aichelle on 18/12/2021 05:43 a.m.                                                                                                    |               |                                                                                 |                      |                                       | Móvil recil               | Harrison, Phil                |
| Evento: [Ningún                                                 | evento]                                                                                                    |               |                                                                                 |                      |                                       |                           |                               |
| Tareas (0/118) Costas                                           | Constanting (0) Estandes del distr. Destatos Notificaciones                                                                                                    |               |                                                                                 |                      |                                       |                           |                               |
| Tareas (0/110) Costos                                           | Comentanos (U) Entradas dei diano Registro Notificaciones                                                                                                    |               |                                                                                 |                      |                                       |                           |                               |
|                                                                 | ibir Mover hacia abajo Seleccionar todo Deseleccionar                                                                                                    | todo Camb     | iar las tareas                                                                  | seleccionadas a: • / | Añadir/editar notas en la selección N | ueva orden de trabajo est | tändar                        |
| Editar Eliminar   Su                                            | 1                                                                                                    |               |                                                                                 | 1                    |                                       |                           |                               |
| Editar Eliminar Su<br># Completado                              | Nombre                                                                                                    | Categoría     | Resumen                                                                         | Notas                | ¿Solicitud adicional?                 |                           | -                             |
| Editar Eliminar Su<br># Completado                              | Nombre                                                                                                    | Categoría     | Resumen                                                                         | Notas                | ¿Solicitud adicional?                 |                           | ^                             |
| Editar Eliminar Su<br># Completado                              | Nombre<br>estado de la puerta                                                                                                    | Categoría     | Resumen<br>Entradas                                                             | Notas                | ¿Solicitud adicional?                 |                           | ^                             |
| Editar Eliminar Su<br># Completado                              | Nombre<br>estado de la puerta<br>números de villa/habitación                                                                                                    | Categoría     | Resumen<br>Entradas<br>Entradas                                                 | Notas                | ¿Solicitud adicional?                 |                           | ^                             |
| Editar Eliminar Su<br># Completado<br>1 2<br>3 1                | Nombre<br>estado de la puerta<br>números de villa habitación<br>manijas/perillas de las puertas                                                                              | Categoría     | Resumen<br>Entradas<br>Entradas<br>Entradas                                     | Notas                | ¿Solicitud adicional?                 |                           | ^                             |
| Editar Eliminar Su<br># Completado<br>1 2<br>3<br>4             | Nombre<br>estado de la puerta<br>números de villa habitación<br>manijas/perillas de las puertas<br>cerraduras de puertas funcionamiento                                      | Categoría     | Resumen<br>Entradas<br>Entradas<br>Entradas<br>Entradas                         | Notas                | ¿Solicitud adicional?                 |                           | ·                             |
| Editar Eliminar St.<br># Completado<br>1 2<br>3 0<br>4 0<br>5 0 | Nombre estado de la puerta números de Villa habitación manjas perillas de las puertas cerraduras de puertas funcionamiento cambiar la bateria de bloqueo                     | Categoría     | Resumen<br>Entradas<br>Entradas<br>Entradas<br>Entradas<br>Entradas             | Notas.               | ¿Solicitud adicional?                 |                           |                               |
| Editar Eliminar Su<br># Completado<br>2                         | Nombre estado de la puerta múneros de villa/habitación manijas/peniltas de las puertas cerraduras de puertas/funcionamiento cambar la bateria de bloqueo marco de la puertas | Categoría     | Resumen<br>Entradas<br>Entradas<br>Entradas<br>Entradas<br>Entradas<br>Entradas | Notas.               | Colicitud adicional?                  |                           |                               |